# 彩色液晶监视器 Color TFT LCD monitor

用户手册 User's Manual 至客户:

感谢阁下购买及使用本彩色液晶监视器,开箱时请检查箱内的附件是否 齐全。在连接部件及接通电源之前,请先详细阅读本使用说明书并请保留本使用 说明书以备后用。

| -, | ,目录 ••••••••••••••••••••••••••••••••••••        | 1 |
|----|-------------------------------------------------|---|
| 二、 | 安全指南 ••••••••••••••••••••••••••••••••••••       | 2 |
| 三、 | 附件 •••••                                        | 3 |
| 四、 | ,规格参数 ••••••                                    | 3 |
| 五、 | ,主板特点 ••••••                                    | 4 |
| 六、 | ,主板端口的连接 ••••••••••••••••••••••••••••••••••••   | 5 |
| 七、 | ,外围连接示意图 ••••••••••••••••••••••••••••••••••••   | 5 |
| 八、 | 遥控器 ••••••                                      | 5 |
| 九、 | 基本操作 ••••••                                     | 5 |
| 1, | 开/关监视器 ••••••••••••••••••••••••••••••••••••     | 5 |
| 2, | 信源切换 ••••••                                     | 5 |
| 3, | 视频 (BNC) 菜单 ••••••••••••••••••••••••••••••••••• | 6 |
| 4, | 系统菜单 ••••••                                     | 7 |
| 5, | 电脑菜单 ••••••                                     | 8 |

| 6. | 几何菜单 | • • • • • • • • • • • • • • • • • • • • | 9 |
|----|------|-----------------------------------------|---|
| ο, |      |                                         | 0 |

#### 二.安全指南

重要注意事项!

高压危险!

本机内有高压,请勿打开机壳,以免触电。维修时应委托专业人员。

不正确的操作方法可能会导致触电或火灾事故,为确保您的安全及彩色液晶电视的使用寿 命,请在使用前仔细阅读下述安全注意事项。

- 在使用本机前,必须阅读并理解所有使用指示。
- 必须采善保存使用说明书,以备将来之需要。
- 必须严格遵照本机其使用说明书上的警告指示。
- 操作时必须遵照所有使用说明。
- 请勿使用制造商没有推荐的附设装置,不恰当地使用设置可能会发和意外故障。
- 请使用彩色液晶监视器所配的电源适配器,在把AC电源线接到电源插座之前,请检查监视器规格电压源要求是否合适本地电源供应条件,如果您不能确定使用电源的类型,请与经销店或当地电力部门联系。
- 不要用任何物品压迫或缠绕电源线。破损的电源线会导致触电或引起火灾。
- 请勿试图自行修理本机,由于本机内有高压装置和其他易损坏器件,会对人体或监视器本身造成各种危害,请务必让专业维修员进行维修。
- 请勿触摸使用说明书没有提及的控制部件。对使用说明中没有提及的控件部件进行不适当的调整会损坏本机,也会增加专业技术人员的维修工作量。
- 本机需要更换配件时,请向维修人员确认使用制造商指定的或性能与原件相的配件。配件使用不当会导致火灾、触电、监视器损坏等危险。
- 若要将本机挂装在墙上或吊在天花板上时,请按照制造商推荐的方法进行安装。
- 清洁本机前,先拔掉电源。请使用略湿的抹布清洁本机。清洁时请勿使用液晶清洁剂或 喷雾清洁剂。
- 长时间不使用本机时,请拔出交流电源插头。
- 不要将本机放置在不稳固的手推车、支架、三脚架或桌子上。
- 请保证本机周围空气流通,本机通气孔不被覆盖或堵塞。

- 本机的液晶面板使用敏感材料制造,不要用任何物品碰击液晶监视器。如果本机从高处 掉落或受到撞击,液晶面板有可能会破裂。此时请立即停止使用本机。
- 不要将本机置与阳光直射处或热源附近,如散热器、暖气设备、火炉和其他发热物体。
- 每次开关时间间隔不小于2秒。

### 三、附件

- 1、中文说明书(X1)
- 2、 保修卡(X1)
- 3、电源适配器(X1)
- 4、交流电源线(X1)
- 5、红外遥控器(X1)
- 6、3A7号电池(X2)注:电池属空运禁品;此项请参照实物。

# 四、技术规格

|                                 | 类型                                                                              | TFT-LCD                                              |  |  |
|---------------------------------|---------------------------------------------------------------------------------|------------------------------------------------------|--|--|
|                                 | 最高分辨率                                                                           | Max.: 1680X1050                                      |  |  |
|                                 | 接口                                                                              | 单/双LVDS;单TTL                                         |  |  |
|                                 | 电压                                                                              | 3. 3V, 5V, 12V                                       |  |  |
|                                 | 模式                                                                              | DOS, VGA, SVGA, XGA, SXGA+, UXGA, WXGA, WXGA+, WSXGA |  |  |
|                                 | 行同步范围                                                                           | 30-75KHz                                             |  |  |
| PC-RGB                          | 场同步范围                                                                           | 56-75Hz                                              |  |  |
|                                 | 显示颜色                                                                            | 16777216                                             |  |  |
|                                 |                                                                                 | 彩色系统: PAL/NTSC/SECAM制式                               |  |  |
|                                 |                                                                                 | 视频信号: CVBS/1.0Vp-p@75ohm                             |  |  |
|                                 | BNC(三路)                                                                         | 插座类型: RCA标准插头或2Pin/2.0间距插座                           |  |  |
|                                 |                                                                                 | BNC选项: 其中两路兼容AV输入                                    |  |  |
| 输入信号                            | RGB                                                                             | 同步: 行场分离, TTL, 正或负                                   |  |  |
|                                 |                                                                                 | 信号幅度: 0.7Vp-p@75ohm                                  |  |  |
|                                 |                                                                                 | 插座类型: 15Pin D-Sub插头或12Pin/2.0间距插座                    |  |  |
|                                 |                                                                                 | 信号幅度: 500mV rms                                      |  |  |
|                                 | 音频                                                                              | 插座类型: 3.5mm耳机座或3Pin/2.0间距插座                          |  |  |
|                                 | 1路BNC                                                                           | 信号幅度: CVBS 1.0Vp-p                                   |  |  |
|                                 |                                                                                 | 插座类型: BNC或RCA或2Pin/2.0间距插座                           |  |  |
| 输出信亏<br>                        | 音频                                                                              | 功率: 2W * 2                                           |  |  |
|                                 |                                                                                 | 插座: 4Pin/2.0.间距                                      |  |  |
| 控制按键 POWER、BNC、NENU、VOL+、VOL-五键 |                                                                                 | NENU、VOL+、VOL-五键                                     |  |  |
| OSD菜单: 亮度,对比度,<br>背景,降噪         |                                                                                 | , 自动校正, 行场位置, 功能设置, 彩色制式, 、语言,                       |  |  |
| OSD语言(可选):                      | 简体中文、繁体中文、英文、法语、德语、意大利语、西班牙语、葡萄<br>牙语、荷兰语、土耳其语、韩语、日语、阿拉伯语、波斯语、俄语、泰<br>语、越南语、印尼语 |                                                      |  |  |
| 电源输入:                           | 12 V (+/-2V)                                                                    | +/-2V) (DC)                                          |  |  |
| 电源操作: 正常工作模式,待机模式               |                                                                                 | ,待机模式                                                |  |  |
| 尺寸:                             | 118.5mm(L) × 81.5mm(W) × 16mm(H)                                                |                                                      |  |  |
| <br> 即插即用功能:                    | 支持                                                                              | 支持                                                   |  |  |

## 五、主板特点

该BNC板为高清液晶监控高端产品,也可以实现OSD和图像的180度完全倒屏功能,同时 解决了液晶监控所共存的躁点、图像干扰的行业难题;也适用于车载监控。最大可支持到 1680\*1050分辨率的TFT-LCD屏,兼容SAMSUNG,CMO,AU,LGP,SHARP,BOE等市场主流厂商 的液晶面板,能够真实再现现实世界的图像色彩和声音。主IC采用MSTAR单一芯片MST9E19B 方案,系统成熟稳定。

- ▶ 10bit ADC采样处理输出
- ▶ 输入视频格式自动检测
- ▶ 帧速率变换
- ▶ 2D 视频解码,亮色分离,3D 视频动态降噪
- ▶ 3D 视频动态自适应隔逐行交换
- ▶ 自动3:2 和2:2格式检测和恢复
- ▶ 4:3 和16:9 切换,可非线性缩放图像
- ▶ 彩色0SD,人性化操作菜单
- ▶ MSTAR 第三代ACE 图像引擎,可动态调整图像的颜色,对比度,肤色,清晰度等
- ▶ 可靠的EMC 和防静电处理措施
- ▶ BNC或VGA优先识别功能

## 六、主机端口的连接

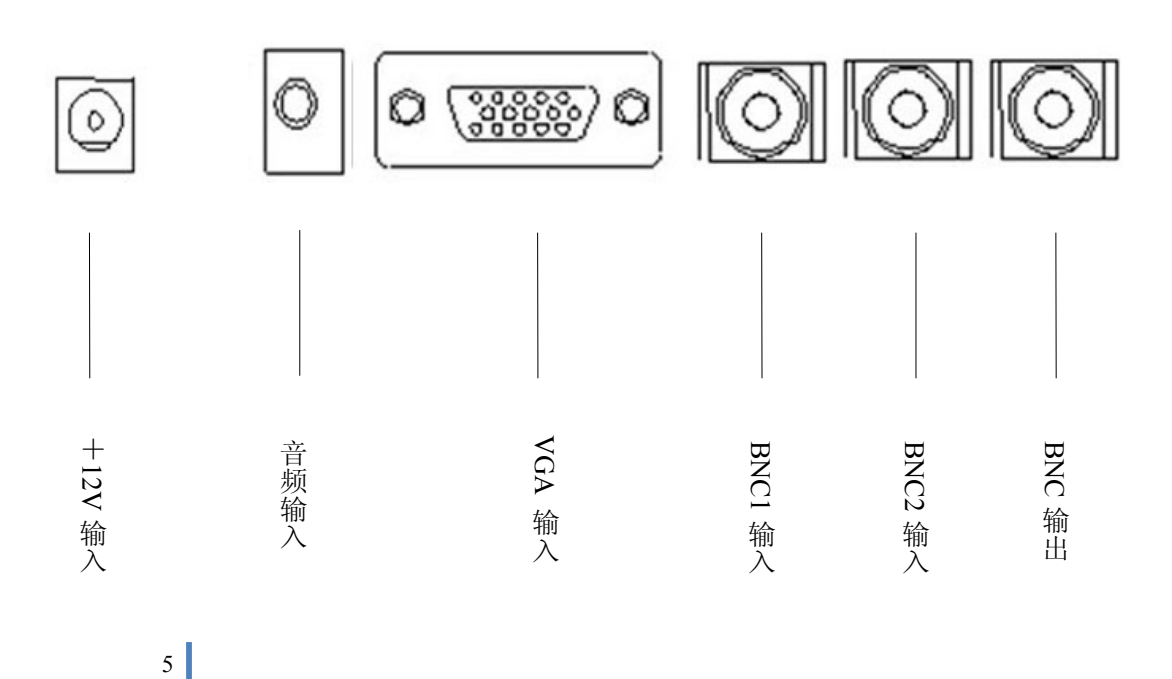

# 七、外围连接示意图

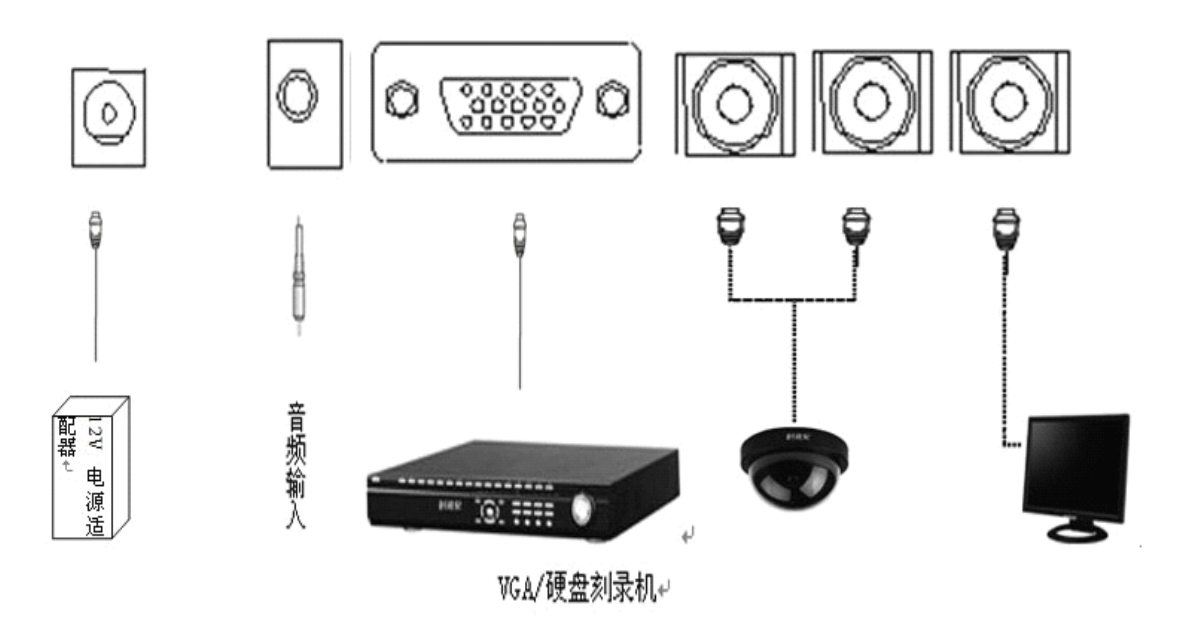

## 八、遥控器

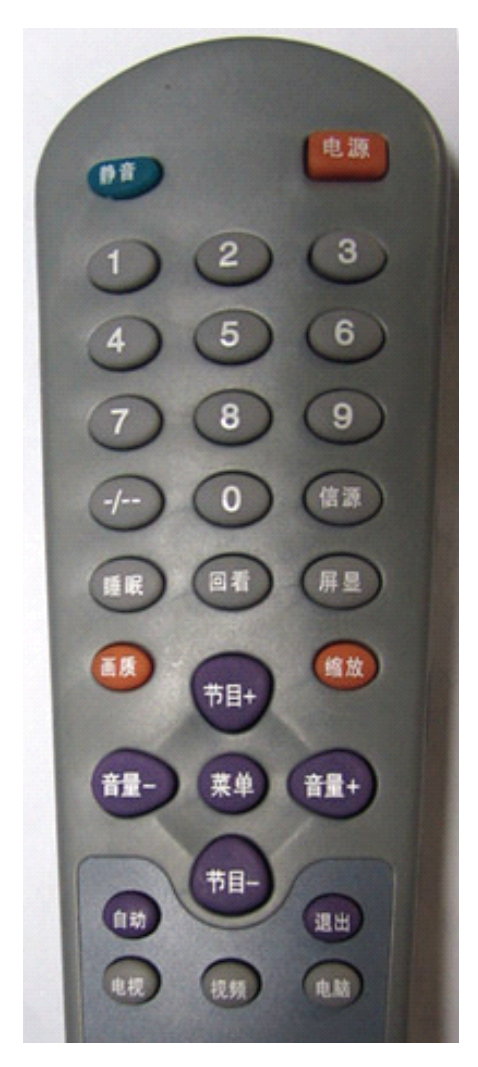

注意!!

为确保遥控器良好的操作性能,如发现操作不正常,请更换电池在试;

请不要将新、旧电池或不同型号的电池混合使用;

电池电力微弱时会发生泄漏电解液现象,这会损坏遥控器,一旦发现电力微弱,应尽快更换 电池;

若长期不使用遥控器,请把电池取出,以免电解液泄漏。

## 九、基本操作

1、 开/关监视器

开机:按主机上的电源键或遥控器上的待机键,指示灯由红灯变为绿灯。

关机:按主机上的电源键或遥控器上的待机键,指示灯由绿灯变为红灯。

2、 信源切换

按主机或遥控器上的信源键,出现信源菜单,按"节目+-"键选择所需信源,按信源键确认进入。

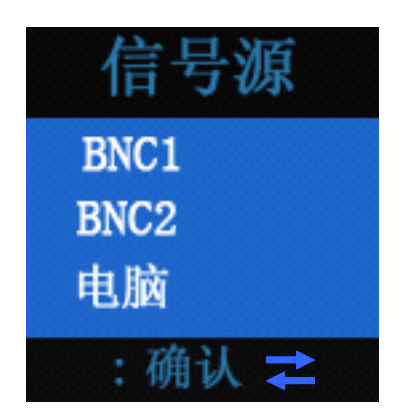

3、视频(BNC)菜单

1>. 按"菜单"键进入 OSD 菜单, 然后按"左右"键选择"影像"菜单。

| <b>R</b>                                                                                                    |              |     |                       |       |
|----------------------------------------------------------------------------------------------------|--------------|-----|-----------------------|-------|
|                                                                                                    | 影            | 像   |                       |       |
| 图 对<br>亮<br>色<br>胞<br>丁<br>房<br>一<br>和<br>晰<br>色<br>史<br>恩<br>の<br>瞬<br>四<br>一<br>の<br>一<br>の<br>一<br>の<br>一<br>の<br>一<br>の<br>の<br>一<br>の<br>の<br>の<br>の<br>の<br>の<br>の |              | AAA | 个人<br>曖色<br>FULL<br>强 | * * * |
| +↓·选择                                                                                                    | <b>与</b> :调整 |     | ፪弾:退出                 |       |

2> 按"上下"键进入图像菜单,用"上下"键选择"图像",然后再按"左右"键进行选择:标准、明亮、柔和、个人。

3> 按"上下"键进入图像菜单,用"上下"键选择"对比度",然后再按"左右"键进行调整。(图像是个人模式下可调)

4> 按"上下"键选择"亮度",然后再按"左右"键进行调整。(图像是个人模式下可调)

5> 按"上下"键选择"色调",然后再按"左右"键进行调整。(仅 NTSC 信号可调)

6> 按"上下"键选择"饱和度", 然后再按"左右"键进行调整。(图像是个人模式下可调)

7> 按"上下"键选择"清晰度", 然后再按"左右"键进行调整。(图像是个人模式下可调)

8> 按"上下"键选择"色温",然后再按"左右"键选择:标准,暖色,冷色。
9> 按"上下"键选择"比例",然后再按"左右"键选择:Full、16:9、4:3
10> 按"上下"键选择"图像降噪",然后再按"左右"键选择:弱、中、强、关。

#### www.gsba-cctv.com www.4000400.com

| 而日  | 调整效果     |       | 2월 8년                  |
|-----|----------|-------|------------------------|
| 坝日  | 按音量减键    | 按音量加键 | 」                      |
| 亮度  | 变暗       | 变亮    | 调节画面的亮度,一般与对比度配合<br>使用 |
| 对比度 | 减弱       | 增强    | 调节画面黑白层次               |
| 饱和度 | 彩色变淡     | 彩色变深  | 调节色彩的鲜艳度               |
| 清晰度 | 柔和       | 清晰    | 调节画面的清晰度               |
| 色温  | 冷色一正常一暖色 |       | 三种色温可选                 |
| 色调  | 偏绿       | 偏紫    | 在 PAL 制式时无此功能          |

11> 按菜单键返回上一级菜单,再次按菜单消失。

4、系统菜单

1>. 按"菜单"键进入 OSD 菜单, 然后按"左右"键选择"系统"菜单。

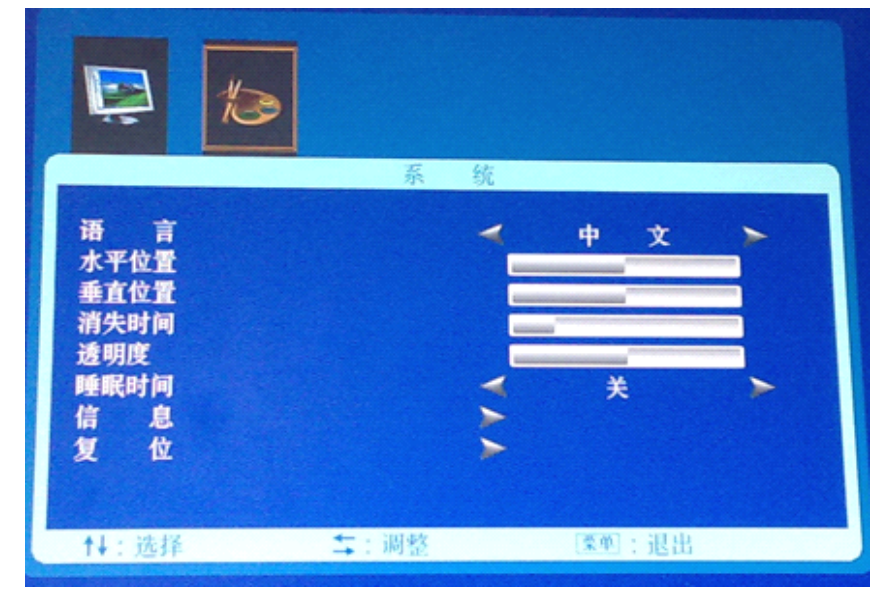

2> 按"上下"键进入声音菜单,用"上下"键选择"语言",然后再按"左右"键进行 调整:中文、ENGLISH。

3> 按"上下"键选择"水平位置",然后再按"左右"键进行调整 0SD 显示的水平位置。
4> 按"上下"键选择"垂直",然后再按"左右"键进行调整 0SD 显示的垂直位置。
5> 按"上下"键选择"消失时间",然后再按"左右"键进行调整 0SD 显示的时间。
6> 按"上下"键选择"透明度",然后再按"左右"键进行调整 0SD 显示透明度。
7> 按"上下"键选择"睡眠时间",然后再按"左右"键进行选择睡眠时间: 15、30、
45、60、关(时间为分钟)。
8> 按"上下"键选择"信息",然后再按"左右"键查看视频的分辨率和版本号。

9> 按菜单键返回上一级菜单,再次按菜单消失。

5、电脑菜单

1>. 按"菜单"键进入 OSD 菜单, 然后按"左右"键选择"电脑"菜单。

|                   | 电 脑  |         |
|-------------------|------|---------|
| 对比度               |      |         |
| 元 <u>反</u><br>色 温 | >    | 正堂 >    |
| 比 例<br>自 动        | >    |         |
|                   |      |         |
|                   |      |         |
| ▲L : 选择           | ⇒:调整 | [梁单]:退出 |

2> 按"上下"键进入电脑菜单,用"上下"键选择"对比度",然后再按"左右"键调整画面对比度。

3> 按"上下"键选择"亮度",然后再按"左右"键调整画面亮度。
4> 按"上下"键选择"色温",然后再按"左右"键选择:标准,暖色,冷色。
5> 按"上下"键选择"自动",然后再按"左右"键自动调整画面。
6> 按菜单键返回上一级菜单,再次按菜单消失。

#### 6、几何菜单(电脑模式下使用)

1>. 按"菜单"键进入 OSD 菜单, 然后按"左右"键选择"几何"菜单。

|                          | . 13 |         |
|--------------------------|------|---------|
|                          | 几何   |         |
| 行中心<br>场中心<br>时 钟<br>相 位 |      |         |
| ↑↓:选择                    | ★:调整 | [業単]:退出 |

2> 按"上下"键进入显示菜单,用"上下"键选择"行中心"进行调节画面的水平位置。

3> 按"上下"键选择"场中心",进行调节画面的水平位置。

4> 按"上下"键选择"时钟",进行调节画面宽度。

5> 按"上下"键选择"相位",进行调节画面宽度。

6> 按菜单键返回上一级菜单,再次按菜单消失。

十、简单故障的检查和排除

图像出现不正常时,有可能是由于连接、调整不当或外接干扰所造成的。请根据出现 的故障按照下表提供的方法进行检查。若检查后(排除信号源故障的情况下)仍然存在,请 与售后服务中心或经销商联系。

| 故障现象           | 原因                                            | 检查及排除                                                                                                    |
|----------------|-----------------------------------------------|----------------------------------------------------------------------------------------------------|
| 黑屏             | 未接入电源<br>没检测到信号自<br>动关机                       | 1、电源插头是否插入;<br>2、监视信号输入电缆是否插在 BNC 串口;                                                                                                    |
| 无显示            | 开机无显示                                         | <ol> <li>1、检查监视器及计算机电源插关是否插上,电<br/>源是否接通;</li> <li>2、按键 ON/OFF 是否已将屏幕关闭;</li> <li>3、在 PC 模式下无信号 10 秒会自动关闭;</li> </ol>                          |
| 有显示无信号(蓝<br>屏) | 未接入信号<br>模式错误<br>或调整不当                        | <ol> <li>1、视频信号是否接入,电缆信号是否通畅;</li> <li>2、亮度,对比度是否处于最小状态;</li> <li>3、BNC 信号是否接在 BNC1 的位置;</li> <li>4、检查 VGA 电缆连接是否正确,计算机电源<br/>是否打开;</li> </ol> |
| 无监视画面          | 调整不当<br>信号源是否正常                               | <ol> <li>1、色度是否处于最小状态;</li> <li>2、彩色制式设置是否正确;</li> <li>3、检查信号源是否匹配,正常;</li> </ol>                                                              |
| 监视画面不在屏<br>幕中心 | 偏屏                                            | 1、使用"自动校正"或手动调节"水平位置"和<br>"垂直位置",请参照"屏幕菜单系统";                                                                                                  |
| 图像太亮或太暗        | 亮度不正常                                         | <ol> <li>选用合适的显示模式,参考"十,第三小点,<br/>改善监视画面质量";</li> <li>使用"自动调整/AUTO"或手动调节"RGB",<br/>请参照"屏幕菜单系统";</li> </ol>                                     |
| 水平点、线干扰        | 高频脉冲干扰<br>在"关闭<br>Windows"的画<br>面出出\现干扰<br>线条 | <ol> <li>1、请用"自动校正"或手动调节"相位"和"时<br/>钟",请参照"屏幕菜单系统"(仅限于 PC 模<br/>式下);</li> <li>2、由机动车点火、电动工具或电吹风等其它电<br/>器工作所引起;</li> <li>3、需要远离干扰源;</li> </ol> |
| 躁点             | 模式不当<br>信号源不稳定                                | 1、BNC 输入电缆是否接触不良;<br>2、降躁模式是否为高;清晰度是否在正常范围;                                                                                                    |
| 网纹、斜纹干扰        | 射频干扰                                          | <ol> <li>1、有其它电气设备的高频辐射所引起;</li> <li>2、需要远离干扰源;</li> </ol>                                                                                     |
| 遥控失灵           | 遥控器供电不良                                       | <ol> <li>1、遥控器电池是否装错;</li> <li>2、遥控器电池使用时间是否太长,需要更换新电池。</li> <li>如何测试遥控是否正常工作?在手机拍照模式<br/>下按遥控,在镜头里有光柱闪烁即为正常。</li> </ol>                       |